## ArcGIS 10.8.2 Desktop Installation

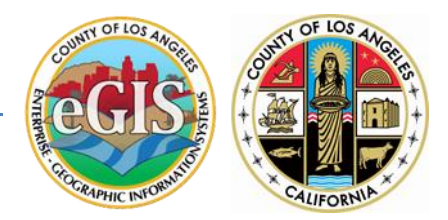

Esri ArcGIS 10.8.2 is now available to download and install! Please follow the instructions below.

Note: The instructions and screenshot follow Windows 10 Enterprise. If you have a different version of Windows, the instructions will vary slightly. You also need administrative rights to your computer.

# Contents

| Before installation - Existing ArcGIS for Desktop users                     | 2  |
|-----------------------------------------------------------------------------|----|
| ArcGIS 10.1 10.8.1 users                                                    | 2  |
| ArcGIS 10 and earlier users                                                 | 2  |
| Common software upgrade questions                                           | 2  |
| Downloading the software from \\gismembers.isd.lacounty.gov\gis01\$\members | 3  |
| Installing ArcGIS for Desktop on your computer                              | 6  |
| How to install ArcGIS for Desktop                                           | 6  |
| Additional installation components                                          | 18 |
| Important Patches                                                           | 19 |
| Additional Information                                                      | 19 |
| What's new in ArcGIS 10.8.2 for Desktop                                     | 19 |

# **Before installation - Existing ArcGIS for Desktop users**

## ArcGIS 10.1 -- 10.8.1 users

The ArcGIS Desktop 10.8.2 setup is designed to detect and upgrade an existing installation of ArcGIS Desktop on the target system. The settings for the installation location, license manager (for concurrent use), or authorization information (for single use) are retained in the upgrade. After installation, any customizations, add-ons, or third-party applications previously installed might need to be reapplied. The installation folder cannot be changed for an upgrade.

If you wish to change the installation location, you will need to manually uninstall the previous installation through **Add/Remove** from the Windows **Control Panel** before installing ArcGIS Desktop 10.8.2 in the new location.

### **Concurrent and Single-Use Users**

Your current authorization will be preserved and reconfigured. For concurrent use, ensure the license manager you are connecting to is a 2021.1 or later license manager. You can run the ArcGIS Administrator after installation to change the license manager or any other required settings.

If you are installing ArcGIS Desktop 10.8.2 to the same machine as your previous installation, you are not required to deauthorize your single-use licenses. If you have borrowed a concurrent-use license, it is recommended that you return the license before the upgrade process.

## ArcGIS 10 and earlier users

You must uninstall all ArcGIS products earlier than 10.1 and any third-party extensions or tools from your machine before proceeding with this installation. You must also uninstall your License Manager and install the 2021.1 License Manager. The ArcGIS 2021.1 License Manager can serve licenses to ArcGIS 10.x and 9.x installations.

## Common software upgrade questions

This section addresses common questions about the upgrade behavior of ArcGIS 10.8.2 for Desktop.

### Do I need to uninstall ArcGIS Desktop before installing ArcGIS Desktop 10.8.2?

No. If you already have ArcGIS for Desktop 10.1 or later installed, the setup will automatically upgrade to ArcGIS Desktop 10.8.2. Additionally, you can install ArcGIS Desktop without having an earlier version installed on your machine.

### Can I run ArcGIS 10.1 -- 10.8.1 products on the same machine?

No. This setup will only upgrade ArcGIS for Desktop; therefore, you must run the 10.8.2 setup for any other ArcGIS products that also exist on the target machine.

## Downloading the software from \\gismembers.isd.lacounty.gov\gis01\$\members

1. Map a network drive

Open Computer in Windows Explorer and double-click on Map Network Drive

| I → This PC File Computer V                                | iew                                                                              |                      |
|------------------------------------------------------------|----------------------------------------------------------------------------------|----------------------|
| Properties Open Rename                                     | Access Map network drive + Add a network location                                | Open Settings Manage |
| Location Network System                                    |                                                                                  | System               |
| Map network drive                                          |                                                                                  |                      |
| Create a shortcut to a shared<br>or computer on a network. | reate a shortcut to a shared folder<br>r computer on a network.<br>V Folders (7) |                      |

 In the Map Network Drive dialogue box, choose an available drive letter that is not taken. In this example, the L Drive will be used. In the Folder section, type in: \\gismembers.isd.lacounty.gov\gis01\$\members

| iviai | ke sure tr  | ie two check boxes are checked at the bottom.                                                                                                    |     |
|-------|-------------|----------------------------------------------------------------------------------------------------|-----|
| ÷     | 🍕 Map Net   | twork Drive                                                                                                    | ×   |
|       | What net    | work folder would you like to map?                                                                                                    |     |
|       | Specify the | drive letter for the connection and the folder that you want to connect to:                                                                                                    |     |
|       | Drive:      | L: ~                                                                                                    |     |
|       | Folder:     | \\gismembers.isd.lacounty.gov\gis01\$\members \viewsetarrow Browsetarrow Browsetarro |     |
|       |             | Example: \\server\share                                                                                                    |     |
|       |             | Reconnect at sign-in                                                                                                    |     |
|       |             | Connect using different credentials                                                                                                    |     |
|       |             | Connect to a Web site that you can use to store your documents and pictures.                                                                                                    |     |
|       |             |                                                                                                    |     |
|       |             |                                                                                                    |     |
|       |             |                                                                                                    |     |
|       |             | Finish Can                                                                                                    | cel |

Make sure the two check boxes are checked at the bottom.

 Click Finish and enter the following credentials: User name: egismember Password: 3gism3mb3r\_10!

Since the "egismember" is a local account on "**gismembers.isd.lacounty.gov**" Please type in ".\egismember" as the User name

| Windows Security                    | ×                              |
|-------------------------------------|--------------------------------|
| Enter network credential            | S                              |
| Enter your credentials to connect t | o: gismembers.isd.lacounty.gov |
| .\egismember                        |                                |
| Password                            |                                |
| Domain: 30000044438LT               |                                |
| Remember my credentials             |                                |
|                                     |                                |
| ОК                                  | Cancel                         |
|                                     |                                |

Navigate to \Software\ArcGIS for Desktop\install\_10.8.2 and copy the ArcGIS\_Desktop\_1082.zip to a location on your computer (e.g. Desktop). The file size is 1.04GB.

4. Extract the zip file by right-clicking on the file **ArcGIS\_Desktop\_1082.zip** and select **Extract All**.

|   | Open                    |   |
|---|-------------------------|---|
|   | Extract All             |   |
| 4 | Cisco AMP For Endpoints | > |
| ۲ | Scan for threats        |   |
| 2 | Edit with Notepad++     |   |
| È | Share                   |   |
|   | Open with               | > |

You may leave the default destination path as-is or change to a new destination. Click on **Extract**. You will then see a file called "ArcGIS\_Desktop\_1082\_180378.exe" within the folder "ArcGIS\_Desktop\_1082"

|   |                                         | $\times$ |
|---|-----------------------------------------|----------|
| ~ | Extract Compressed (Zipped) Folders     |          |
|   |                                         |          |
|   | Select a Destination and Extract Files  |          |
|   | Files will be extracted to this folder: |          |
|   | C:\Temp\ArcGIS_Desktop_1082 Browse      |          |
|   | Show extracted files when complete      |          |
|   | Extract Cance                           |          |

## **Installing ArcGIS for Desktop on your computer**

The ArcGIS for Desktop setup allows you to choose a predetermined set of installation features (complete) or only the specific features required for your installation (custom).

### Note:

You must obtain and install the appropriate language version of Internet Explorer 11.0 or higher prior to installing ArcGIS for Desktop.

## How to install ArcGIS for Desktop

- 1. Double-click on "ArcGIS\_Desktop\_1082\_180378.exe".
- 2. If Security Warning pops up, please click "Run".
- 3. Keep the default Destination Folder for Files for the Installation files extraction. (Please note, the default destination folder may vary.)

| 📀 ArcGIS Desktop                                                                                                    | ×               |
|----------------------------------------------------------------------------------------------------|-----------------|
| <b>Destination Folder for Files</b><br>Please select the destination folder where the package should extract the files: |                 |
| Please select the destination folder:                                                                                   |                 |
| C:\Users\Helpdesk.30000044438LT\Documents\ArcGIS 10.8.2                                                                 | Bro <u>w</u> se |
|                                                                                                    |                 |
|                                                                                                    |                 |
|                                                                                                    |                 |
|                                                                                                    |                 |
|                                                                                                    |                 |
|                                                                                                    |                 |
| < <u>B</u> ack <u>N</u> ext >                                                                                           | <u>C</u> ancel  |

4. Once extraction is completed, make sure "Launch the setup program" is checked and click close.

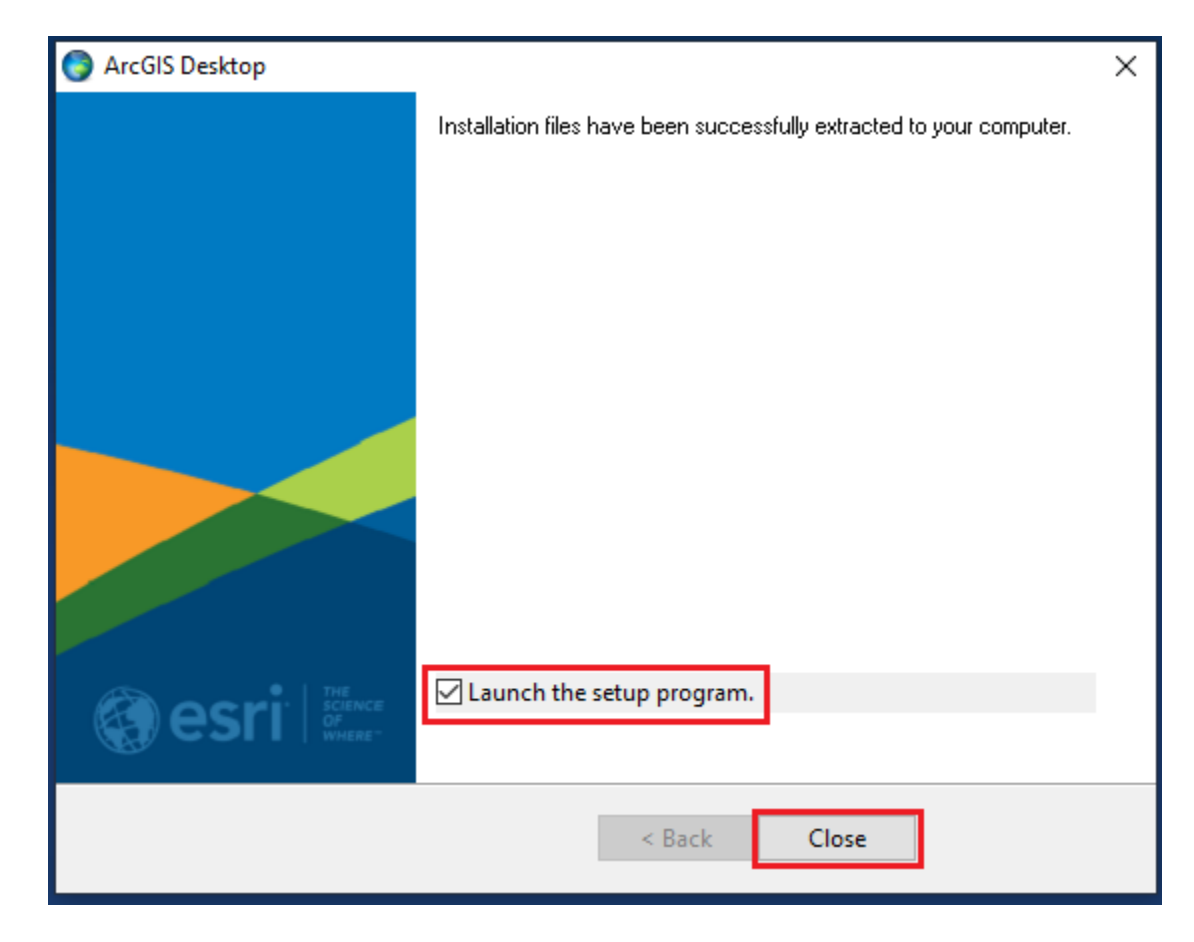

5. Desktop Setup Program will start. Click Next.

| 🙀 ArcGIS Desk | top 10.8.2 Setup                                                                                                    | × |
|---------------|----------------------------------------------------------------------------------------------------|---|
|               | Welcome to the ArcGIS Desktop 10.8.2 Setup program                                                                                                    |   |
|               | ArcGIS Desktop 10.8.1 has been detected and will automatically be replaced with ArcGIS Desktop 10.8.2. Any software customizations, such as extensions or add-ins must be re-applied with their 10.8.2 versions after completing the setup. |   |
|               |                                                                                                    |   |
|               | Note: The upgrade will configure ArcGIS Desktop to use Licenseserver.gis.lacounty.gov as the license manager.                                                                                                    |   |
|               |                                                                                                    |   |
| Help          | < <u>B</u> ack <u>N</u> ext > Cancel                                                                                                    |   |

6. During the installation, read the license agreement and accept it, or exit if you do not agree with the terms.

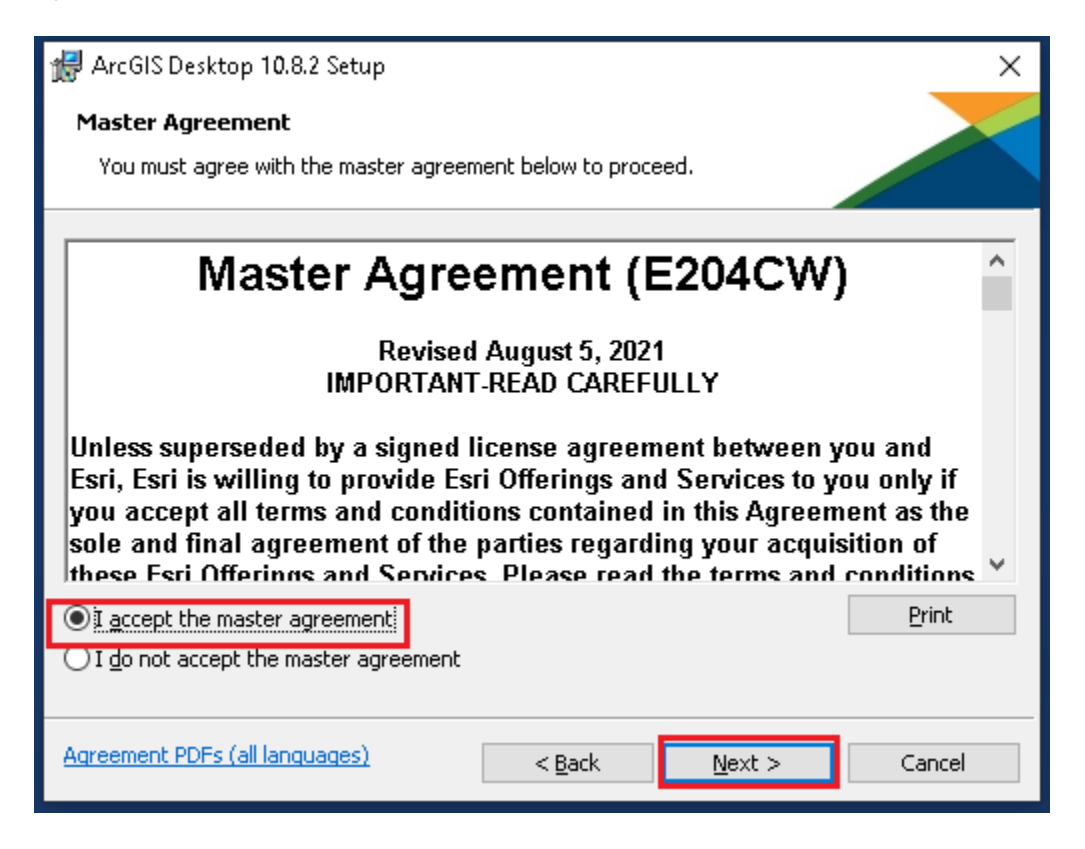

7. The setup program provides an option for a complete installation, which installs the applications, style files, templates, and optionally licensed extensions. The Custom installation option allows you to choose specific installation components. Select an option that is best suited for your use.

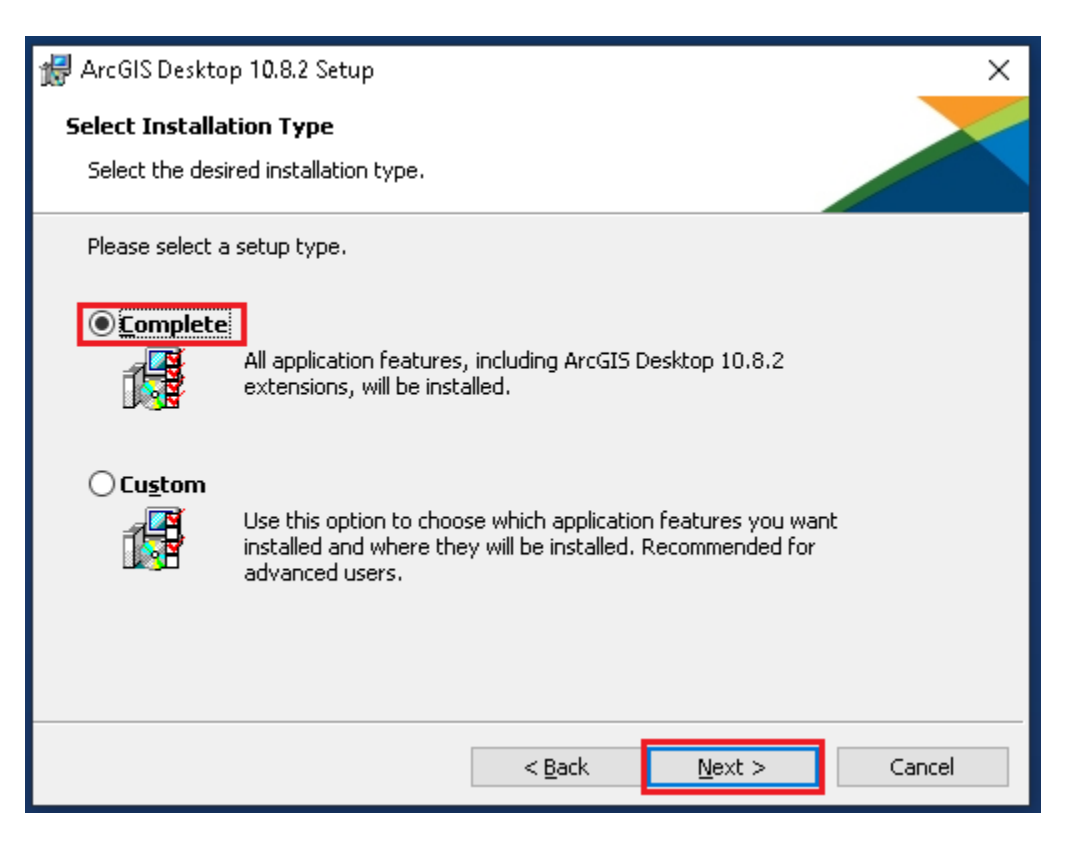

8. The installation location will be identified in the dialog box as follows or in the custom dialog box, if a custom option was selected. An upgrade of 10.8.2 will not allow you to select or change the installation location. The installation parent location of an upgrade installation is retained and the software is installed to <parent folder>\Desktop10.8 For example, if ArcGIS 10.x for Desktop was installed to D:\MyGIS\ArcGIS\Desktop10.x, the 10.8.2 installation folder will be D:\MyGIS\ArcGIS\Desktop10.8 If you need to install to a different location, manually remove 10.x before starting the 10.8.2 installation.

| 👘 ArcGIS 🛛                   | Desktop 10.8.2 Setup X                                                          |
|------------------------------|---------------------------------------------------------------------------------|
| <b>Destinati</b><br>Select a | ion Folder<br>folder where the application will be installed.                   |
|                              | Install ArcGIS Desktop 10.8.2 to:<br>C:\Program Files (x86)\ArcGIS\Desktop10.8\ |
|                              | < <u>B</u> ack <u>N</u> ext > Cancel                                            |

 If Python is selected for installation, you must choose the installation location or select the default. The Python installation location of 10.x will also be retained during the 10.8.2 upgrade.

| # ArcGIS Desktop 10.8.2 Setup                                                                                                    | ×      |
|----------------------------------------------------------------------------------------------------|--------|
| <b>Python Destination Folder</b><br>Select a folder where Python will be installed.                                                                                                    |        |
| Python 2.7.18, Numerical Python (NumPy) 1.9.3 and Matplotlib 1.5.2 are required to suppo<br>certain core Geoprocessing tools. It is recommended that they be installed by the setup.         | ort    |
| The setup will install Python 2.7.18, Numerical Python (NumPy) 1.9.3 and Matplotlib 1.5.2 i<br>following folder. To install into a different folder, click Change and select another folder. | in the |
| Python Folder<br>C:\Python27\                                                                                                    |        |
| The Python installation directory should not contain spaces. Python 2.7.18, Numerical Pyth<br>(NumPy) 1.9.3 and Matplotlib 1.5.2 will need 365 MB of additional disk space to install.       | non    |
| < <u>B</u> ack <u>N</u> ext > Cano                                                                                                    | :el    |

Click **Next** and finally click on the **Install** button. (It is up to you whether you check "Click here to participate in the Esri User Experience Improvement program. (Recommended)"

| 🖟 ArcGIS Desktop 10.8.2 Setup                                                                                                    |                                                                                     |                                                                                        | ×     |
|----------------------------------------------------------------------------------------------------|-------------------------------------------------------------------------------------|----------------------------------------------------------------------------------------|-------|
| Ready to Install the Program<br>The wizard is ready to begin installation.                                                                                                    |                                                                                     |                                                                                        |       |
| Click Install to begin the installation.<br>If you want to review or change any of y<br>exit the wizard.<br>Would you like to anonymously participal<br>Click here to participate in the Esri Used<br>(Recommended)<br>Learn more about Esri User Experience I | your installation s<br>te in the design o<br>ser Experience Im<br><u>mprovement</u> | ettings, click Back. Click Cance<br>f future versions of ArcGIS?<br>provement program. | el to |
| [                                                                                                    | < <u>B</u> ack                                                                      | Install Car                                                                            | ncel  |

If you are upgrading from ArcGIS Desktop version 10.x to 10.8.2, this is the end of the installation. You do not need to configure the ArcGIS License Manager. If you are NOT upgrading from 10.x to 10.8.2 (uninstalled the older version and performed the fresh install of 10.8.2), proceed to step 10.

10. When the setup is complete the **ArcGIS Administrator Wizard** is displayed allowing you to configure a Concurrent or Single Use authorization. (Note: In some instances, you may have to navigate to the ArcGIS folder under Program Files and open the ArcGIS Administrator).

### If you are a Concurrent license user:

- Please choose the appropriate Desktop License that your department is licensed. (e.g. Basic (ArcView) Concurrent Use.)
- ii. Please input the IP address of the License Manager (it is case sensitive):"Licenseserver.gis.lacounty.gov".

Open ArcGIS Administrator from "All Programs"

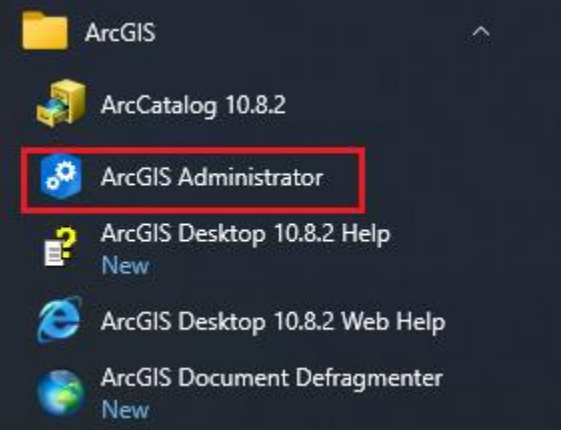

Click on Desktop

| ArcGIS Administrator  ArcGIS (30000044438LT)  ArcGIS (30000044438LT)  Availability  Borrow/Return  Support Operations  Data Licenses | ArcGIS Configuration Information:<br>DESKTOP<br>Installation Information<br>Product Name: ArcGIS Desktop 10.8.2<br>Release Version: 10.8.2<br>Product Version: 10.9.1.28388<br>Installation Folder: C:\Program Files (x86)\ArcGIS\Desktop10.8\<br>Installed By: Helpdesk<br>Installed By: Helpdesk<br>Install Date: 1/31/2022<br>Install Time: 15:38:41                                                                                                    |
|----------------------------------------------------------------------------------------------------|----------------------------------------------------------------------------------------------------|
|                                                                                                    | Install Image: C:\Users\Helpdesk.30000044438LT\Documents\ArcGIS 10.{         Current User: e527695         Application Data Folder: C:\Users\e527695\AppData\Roaming         System Temporary Folder: C:\Users\e527695\AppData\Local\Temp\         Service Pack Information         ArcGIS Service Pack: 0 (build 0)         License Manager Environment Variable Information         ARCGIS_LICENSE_FILE: N/A         LM_LICENSE_FILE: N/A         Machine IDs |
| Help                                                                                                    | OK Cancel Apply                                                                                                    |

| Streenseserverigisnaceanty ig                                                        | - 🗆 X                                                                                                    |
|--------------------------------------------------------------------------------------|----------------------------------------------------------------------------------------------------|
| ArcGIS (3000044438LT)  Availability  Availability  Support Operations  Data Licenses | Select the software product to be used for ArcGIS Desktop applications: <ul> <li>Advanced (ArcInfo) Concurrent Use</li> <li>Standard (ArcEditor) Concurrent Use</li> <li>Basic (ArcView) Concurrent Use</li> <li>Advanced (ArcInfo) Single Use</li> <li>Standard (ArcEditor) Single Use</li> <li>Basic (ArcView) Single Use</li> <li>License Manager (for Concurrent Use software products):</li> <li>Icenseserver.gis.lacot</li> <li>Change</li> </ul> Launch the Authorization Wizard to authorize Single Use features: |
| Help                                                                                 | OK Cancel Apply                                                                                                    |

Click on "Change..." if the License Server Manager not at:

"Licenseserver.gis.lacounty.gov"

Type in the ArcGIS 10.8.2 License Server Manager Licenseserver.gis.lacounty.gov

| Change License Manager                                                                                                    | ×                                                        |
|----------------------------------------------------------------------------------------------------|----------------------------------------------------------|
| License Manager<br>Browse for a License Manager on I<br>enter one or more License Manage<br>";". To specify a port use the <po<br>syntax.</po<br> | the network or<br>rrs separated by<br>rt>@ <host></host> |
| Licenseserver.gis.lacounty.go\                                                                                                    | Browse                                                   |
| ок                                                                                                    | Cancel                                                   |

Select the appropriate option and click on "OK." If you are not sure, please contact GIS Coordinator of your department.

| Searce Administrator   | - 🗆 X                                                                                                    |
|------------------------|----------------------------------------------------------------------------------------------------|
| ArcGIS (30000044438LT) | Select the software product to be used for ArcGIS Desktop applications:     Advanced (ArcInfo) Concurrent Use   Basic (ArcView) Concurrent Use   Advanced (ArcInfo) Single Use   Standard (ArcEditor) Single Use   Basic (ArcView) Single Use   Basic (ArcView) Single Use   License Manager (for Concurrent Use software products):   Licenseserver.gis.laco   Change   Launch the Authorization Wizard to authorize Single Use features: |
| Help                   | OK Cancel Apply                                                                                                    |

### If you are a Single use license user:

- i. Please contact ISD/eGIS to receive the authorization files.
- ii. Please choose Basic (ArcView) Single Use.
- iii. Please click Authorize Now. Follow the instruction and type the appropriate authorization number during the authorization process.

| ArcGIS Desktop                                         |                                                                         |  |
|--------------------------------------------------------|-------------------------------------------------------------------------|--|
| C Advanced (ArcInfo) Concurrent Use                    | C Advanced (ArcInfo) Single Use                                         |  |
| C Standard (ArcEditor) Concurrent Use                  | C Standard (ArcEditor) Single Use                                       |  |
| C Basic (ArcView) Concurrent Use                       | C Basic (ArcView) Single Use                                            |  |
| ArcGIS Engine                                          |                                                                         |  |
| ${f C}$ ArcGIS Engine Runtime (Concurrent Use)         | ${f C}$ ArcGIS Engine Runtime (Single Use)                              |  |
|                                                        | C ArcGIS Engine Runtime and ArcGIS<br>Engine Developer Kit (Single Use) |  |
| Define a License Manager for<br>incurrent Use products | 2. Launch the Authorization<br>Wizard for Single Use products           |  |
| license Manager                                        | r Authorization Wizard                                                  |  |
| C Define a License Manager now:                        |                                                                         |  |
| Not_Set Browse,                                        | Authorize Now                                                           |  |
| C Define a License Manager later from the              |                                                                         |  |

## Additional installation components

The ArcGIS Data Interoperability extension for Desktop, ArcGIS Data Reviewer for Desktop, and ArcGIS Workflow Manager for Desktop are their own setup programs. To install, download and run the setup. If your department owns these extensions, please contact ISD EGIS at

eGIS Services <egis@isd.lacounty.gov>.

## **Important Patches**

## Additional Information

Any machine that connects to the eGIS databases must have a SQL Server client installed and my require reinstallation upon upgrading. Depending on the version of the database you are connecting to, you may also need to install the older SQL Server Native Client v12. Both the newer client (ODBC driver v17) and older SQL Server Native Client may be downloaded from the members drive.

Please refer to the following link for details on the ODBC driver v17: http://hub.gis.lacounty.gov/2019/12/17/egis-notice-egis-repository-migration-and-upgrade/

SQL Server Native Client v12 can also be downloaded directly from Microsoft: i. Go to <u>http://www.microsoft.com/en-us/download/details.aspx?id=29065</u> ii. Expand "Install Instructions. iii. Navigate to **Microsoft® SQL Server® 2012 Native Client** 

#### Microsoft® SQL Server® 2012 Native Client

Microsoft SQL Server Native Client (SQL Server Native Client) is a single dynamic-link library (DLL) containing both the SQL OLE DB provider and SQL ODBC driver. It contains run-time support for applications using native-code APIs (ODBC, OLE DB and ADO) to connect to Microsoft SQL Server 2005, 2008, 2008 R2, and SQL Server 2012. SQL Server Native Client should be used to create new applications or enhance existing applications that need to take advantage of new SQL Server 2012 features. This redistributable installer for SQL Server Native Client installs the client components needed during run time to take advantage of new SQL Server code name 'Denali' features, and optionally installs the header files needed to develop an application that uses the SQL Server Native Client API.

X86 Package (sqlncli.msi) X64 Package (sqlncli.msi)

iv. Download the file appropriate to your workstation (32bit or 64bit).

v. Follow the installation instruction.

### What's new in ArcGIS 10.8.2 for Desktop

For comprehensive list of new features, please refer to:

https://desktop.arcgis.com/en/arcmap/latest/get-started/introduction/whats-new-in-arcgis.htm